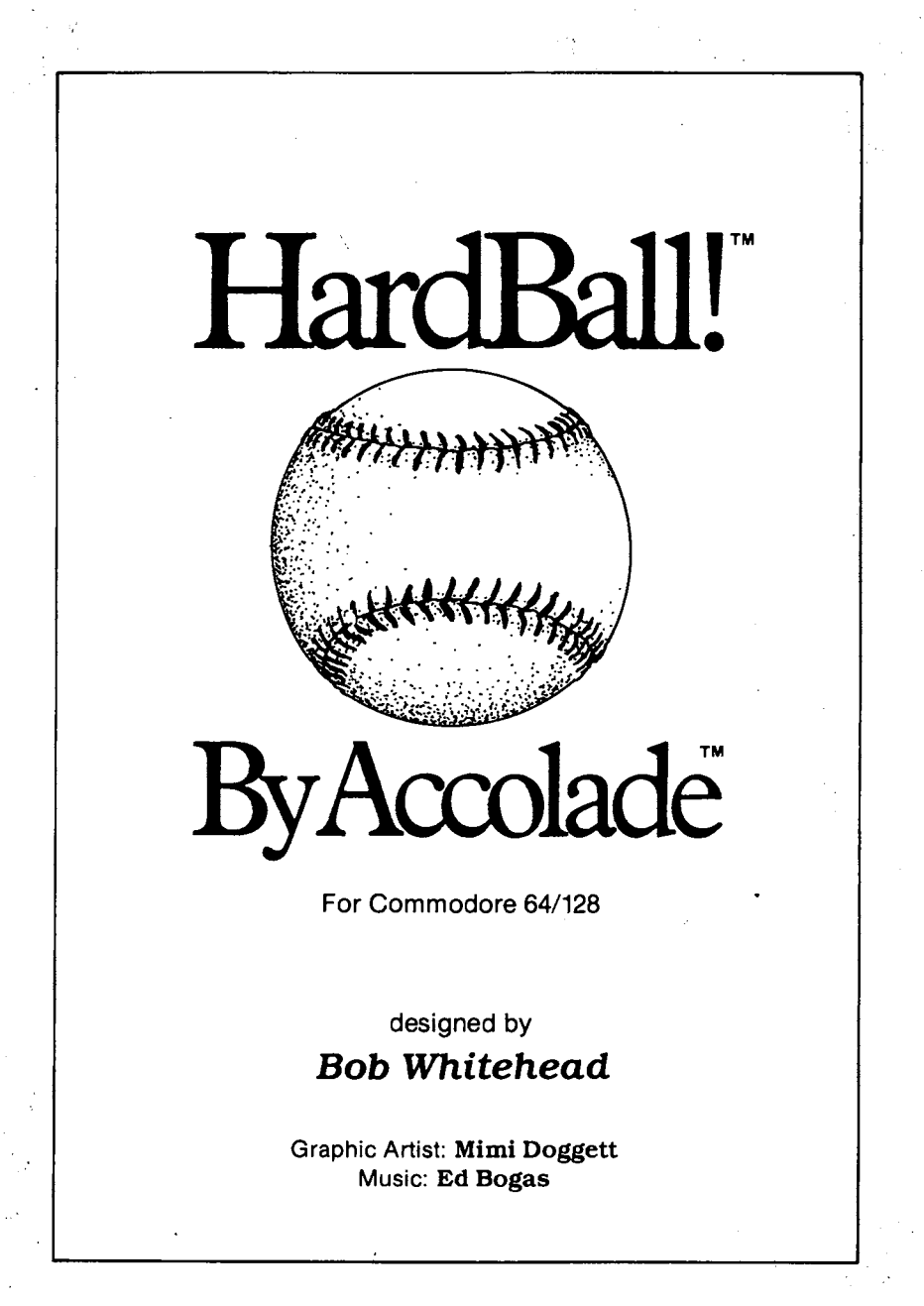

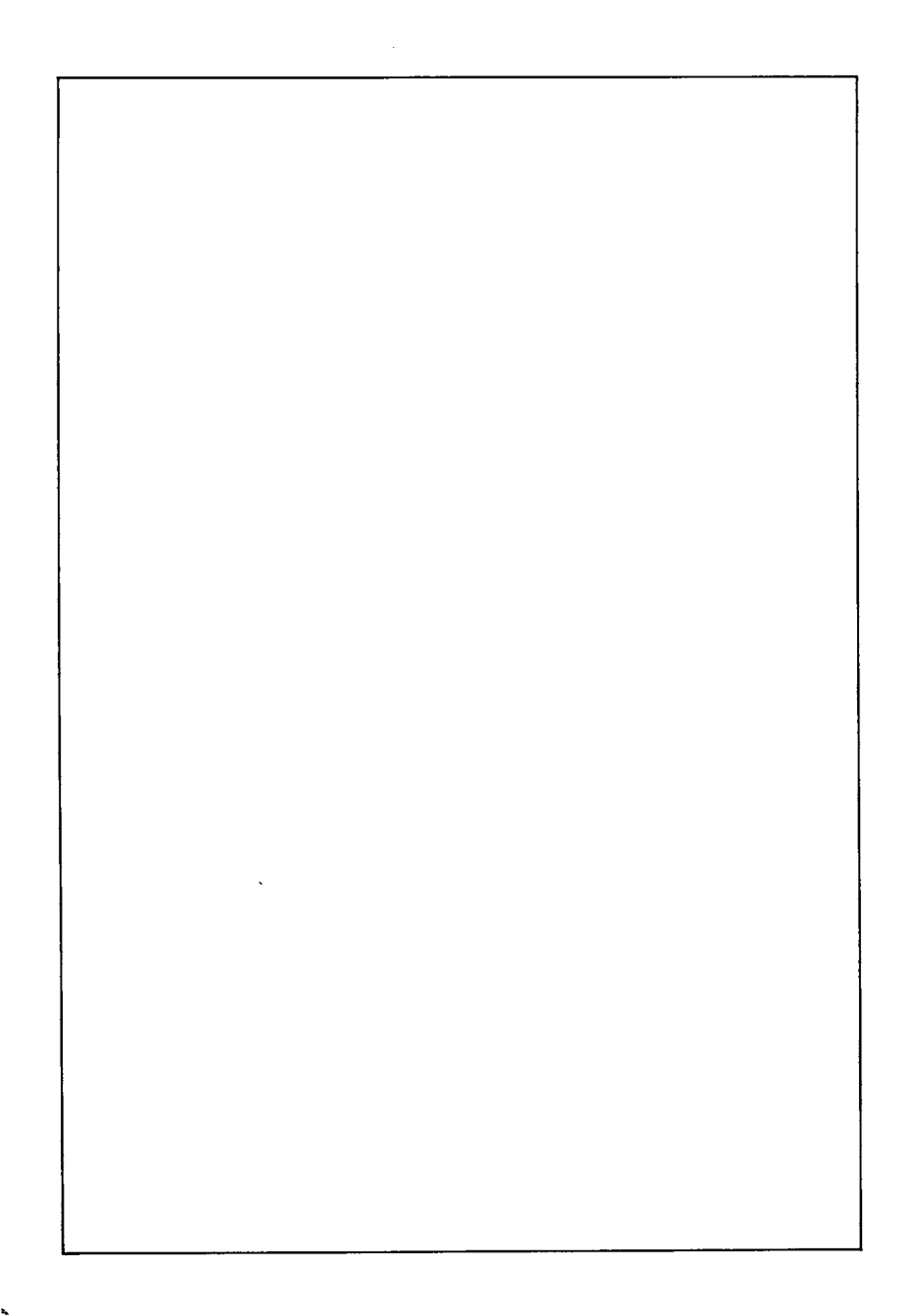

Batter Welcome to the most realistic baseball game ever designed. Step up to the plate and try to When your team is in the field, you can control the type and location of pitch as well as the fielders.

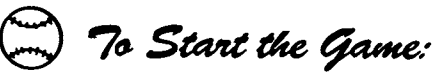

- 1. For a two-player game, connect your joystick to port 1 for the red team and port 2 for the blue team. For a one-player game, connect your joystick to either port.
- 2. Turn on your Commodore 64 (C128 in 64 mode) and 1541/1571 disk drive. Insert the HardBall disk in drive. Type & load "\*", 8, 1 and press RETURN.
- **3.** After the red "busy" light on the disk drive goes off, insert the "HardBall" disk into the disk drive with the label side up and close the disk drive door.
- 4. Type: Load "\*", 8, 1 and press RETURN.

) 70 Restart Game:

To restart the game, press RESTORE.

Select Game Options

Once the game is loaded, you may use either joystick to select a variety of game option combinations such as Home/Visitor, which team (if any) the computer will play (for a one-player game), and whether you want a designated hitter (--DH). For example, a two player game would be selected on

| lines 1, 2, 7 or 8, depending on who wants to be Home team and<br>whether or not to have a designated hitter. The following sample<br>screen shows the 12 possible choices: |                                |     |    |                              |        |  |
|----------------------------------------------------------------------------------------------------|--------------------------------|-----|----|------------------------------|--------|--|
| /                                                                                                    | ALL-STARS (Red)<br>Joystick #1 | )   |    | CHAMPS (Blue)<br>Joystick #2 |        |  |
|                                                                                                    | Visitor                        |     | 1  | Home                         |        |  |
|                                                                                                    | Home                           |     | 2  | Visitor                      |        |  |
| 1                                                                                                    | Visitor                        |     | 3  | Home - computer              |        |  |
| 1                                                                                                    | Home                           |     | 4  | Visitor - computer           |        |  |
|                                                                                                    | Visitor - computer             |     | 5  | Home                         |        |  |
|                                                                                                    | Home - computer                |     | 6  | Visitor                      |        |  |
|                                                                                                    | Visitor                        | -DH | 7  | Home                         | — DH   |  |
|                                                                                                    | Home                           | -DH | 8  | Visitor                      | — DH   |  |
|                                                                                                    | Visitor                        | -DH | 9  | Home - computer              | — DH   |  |
|                                                                                                    | Home                           | -DH | 10 | Visitor - computer           | — DH / |  |
|                                                                                                    | Visitor - computer             | -DH | 11 | Home                         | — DH / |  |
|                                                                                                    | Home - computer                | -DH | 12 | Visitor                      | DH /   |  |

Only one line will be displayed at a time (starting with line 1). Move the joystick down or up to view other possible options. When the choice you want to make is displayed, press the fire button to start the game.

Manager's Decision Screen

The four screens displayed during HardBall are: The Manager's Decision Screen, the Pitcher/Batter Screen, Left Field View, and Right Field View.

The game begins with the Manager's Decision Screen. It will also appear if a player presses the space bar on the keyboard at any time during the pitcher screen. In this Manager's Screen, pressing the space bar will "Play Ball" (starting the game action or continuing where you left off). This screen will display a selected line-up for both teams. " $\checkmark$ " will indicate who is at bat and there will also be an indication of who is on which base (<u>1b, 2b</u>, or <u>3b</u>), how they bat (**R**ight, **L**eft or **S**witch), the position they play and their batting average.

Below each team's roster will be a menu of management decision options which each player may select by moving the cursor to that line and pressing the fire button. In the case of "substitution" or "exchange positions," additional screen prompts will be displayed at the bottom (to be explained later).

For the other options, the parameters (indicated here by parenthesis) will be cycled through and displayed one at a time by depressing the fire button when that line is selected (highlighted). The current parameter being displayed is automatically the one selected and remains in force until changed. The option lists are as follows:

Parameter

Options

### For the team in the field (defense) - 5 choices:

- Player Substitution
- Exchange Positions
- Outfield (Normal, Shift right, or Shift left)
- Infield (Normal or Double Play)
- (NO) Intentional Walk

### For the team at bat (offense) - 2 choices:

- Player Substitution
- Exchange Positions

If either player selects "Substitution" or "Exchange Positions, "the lower portion of the Manager's Decision Screen will change to the appropriate team color. In these modes, press the space bar in the middle of an activity to cancel and return to the game.

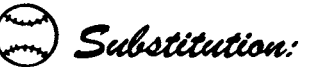

A line will be displayed to select "Substitute (from bench) with (on roster)" at which time the underlined entry can be selected by moving the joystick right or left (selecting a player) and pressing the fire button. When the bench entry is specified, you can scroll the list of players on the bench up or down within a 3-line window at the bottom of the screen by using the joystick. Then select the desired player to come onto the field by pressing the fire button. When the roster entry is selected, the cursor can be moved up or down the roster list with the joystick, then press the fire button to select the player to come off the field. Note: Once a player is substituted out (after the first pitch), he can't return to the field and doesn't go to the bench list. The new player coming onto the field will replace him at his current position.

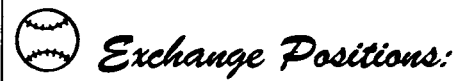

Choose the entry to be filled first in a manner similar to that defined above for "substitution" on the line "exchange \_ \_ \_ \_ \_ \_ \_ \_ \_ \_ \_ \_ position with \_ \_ \_ \_ \_ \_ position". This will allow vertical scrolling of cursor through the roster positions and will show each corresponding player's full performance statistics at the bottom of the screen. Press fire button to select position to be exchanged. If you select a player in a position for which he is not suited, then an appropriate message (i.e., "player out of position") will be displayed later. There will also be a likelihood of an error in play or poor pitching.

Remember, press space bar to start (or continue) play of the game.

# 🚍 Game Play

Play begins with the pitcher's screen depicting the pitcher, batter, umpire and crowd in the background. Using the joystick, the player representing the pitcher (field team) may select a type of pitch as displayed on the bottom of the screen. He must select one of four choices displayed out of the following eight pitching types:

- Fastball! (straight and very fast)
- Fastball (straight and fast)
- Offspeed (straight)
- Change-up (straight slower pitch)
- Curve ball (a big sweeping curve)
  - -for lefthanded pitchers, the ball curves to the right
  - -for righthanded pitchers, the ball curves to the left
- Screwball (opposite of curve ball)

   for lefthanded pitchers, the ball curves to the left
   for righthanded pitchers, the ball curves to the right
- Sinker (the ball drops curves down)
- Slider (similar to curve ball, but curves at last moment)

The other player, representing the team at bat, may select his offensive strategy by holding the fire button down while moving the joystick to select one or more options. Upon releasing the fire button, his selection(s) will be made, thus allowing the game to continue (if the pitcher has also made his selection).

Note: Even if no options are desired, this player must press and release his fire button while the joystick is in the neutral position for the game to continue. His options will also appear at the bottom of the screen and will include bunt or base stealing (if appropriate).

Once both players have made their selections, a new set of choices are presented at the bottom of the screen. The pitcher will be able to select the location of the pitch (i.e., high, inside, etc.) with the joystick and his wind-up will begin once the fire button is released. The batter will be able to select his corresponding location of swing with the joystick and, by pressing the fire button, swing. When the ball is hit, the receiving fielder will be identified by flashing. The player may use the joystick to position the fielder (back, left, forward, right) to catch the ball. Once the ball is caught, he is presented choices as to where to throw the ball (2nd, 3rd, home or 1st).

## Nine pitching zones over home plate:

| 2 | 1 | 2 | x = always a strike                    |
|---|---|---|----------------------------------------|
| 1 | Х | 1 | 1 = high probability of being a strike |
| 2 | 1 | 2 | 2 = low probability of being a strike  |

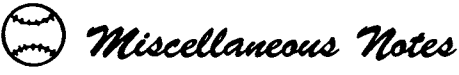

- -As a pitcher gets tired, the probability of throwing a strike goes down.
- -Certain pitchers will be stronger in some pitching types.
- -If pitch is not in the strike zone, the batter can swing but can't hit the ball.
- -When the ball is hit, the fielding screen is displayed and (unless it is a foul ball) when the play is completed, the Manager's Decision Screen will be displayed momentarily before returning to the pitching/batting screen.
- -When bunting with 2 strikes against you, if the ball goes foul, it is considered your 3rd strike.
- -Runners have the option of running to the next base upon reaching a base after a hit.

If you tell a runner to steal a base and the batter doesn't hit the ball, then the catcher will attempt to throw the lead runner out.

- When someone first steps up to bat, some of his statistics will be displayed.

## Scouting Tips From Bob Whitehead

Say hey! Well, I don't know about you but I'll never get the chance to play and manage on a big league baseball team, probably the same goes for you. Real baseball that is, like you see at the ballpark or on network TV. So I used HardBall to fulfill some of my fantasies and I hope you enjoy doing the same. And, like any good manager, you need to develop a good scouting report. So I thought I would give you a partial scouting report on some of the pitchers to give you a head start.

## All-Stars

Frisina-Throws a lot of junk Euler-Good screwball Peers-Control pitcher Atkins-Nothing but heat Morlini-Bullpen veteran Estrada-Ace reliever

## Champs

James-Watch for the fastball Tompkins-Smoke

God Bless, Bob Whiteheard

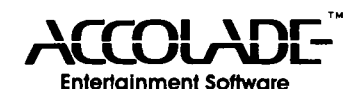

## **Bob Whitehead's past titles:**

Starship™ Blackjack™ Casino<sup>™</sup> Home Run™ Football<sup>™</sup> Video Chess™ Boxina™ Skiina™

Stampede™ Chopper Command\*\* Sky Jinks™ Private Eye™

Starship, Blackjack, Casino, Home Run, Football, and Video Chess are trademarks of Atari, Inc.

Boxing, Skiing, Stampede, Chopper Command, Sky Jinks, and Private Eye are trademarks of Activision, Inc.

## Copyright

Copyright 1987 by Accolade, Inc. All rights reserved. No part of this publication may be reproduced, transcribed, copied, translated or reduced to any electronic medium or machine readable form without prior written permission of Accolade, Inc., 550 S. Winchester Blvd., Suite 200, San Jose, California 95128.

## Disclaimer

Accolade, Inc. makes no representations or warranties with respect to this publication or its contents and specifically disclaims any implied warranties of merchantability or fitness for any particular purpose. In addition, Accolade, Inc. reserves the right to revise this publication and to make changes from time to time in its contents without obligation of Accolade, Inc. to notify any person of such revisions or changes.

## Trademarks

HardBall!<sup>™</sup> is a trademark of Accolade, Inc. Commodore is a trademark of Commodore Electronics, Ltd.

## Backups

We understand your concerns about disk damage or failure. Because of this, each registered owner of the HardBall!<sup>™</sup> may purchase one backup copy for \$10. In Canada, one backup copy may be purchased for \$15 U.S. currency. California residents add 7% sales tax. Checks should be made out to Accolade Software. This copy is for backup purposes only and is not for resale. Your backup disk is covered by our limited warranty on disk media described below.

## Limited Warranty for Disk Media

Accolade, Inc. warrants to the original purchaser of this computer software product that the recording medium on which the software programs are recorded will be free from defects in materials and workmanship for ninety days from the date of purchase. Defective media that has not been subjected to misuse, excessive wear, or damage due to carelessness and that is returned during that ninety day period will be replaced without charge.

Following the initial ninety day warranty period, defective media will be replaced for a fee of \$10.00. In Canada, you may obtain a replacement for \$15 U.S. currency. California residents add 7% sales tax.

Note: To speed up processing, please return disk only.

The defective media should be returned to:

#### Accolade, Inc.

#### 550 S. Winchester Blvd., Suite 200, San Jose, CA 95128 (408) 296-8400

## Software Copyright

The enclosed software program and manual are copyrighted. It is against the law to copy any portion of the software on disk, cassette tape or another medium for any purpose. It is against the law to give away or resell copies of any part of this software. Any unauthorized distribution of this product deprives Accolade, Inc. and their authors of their deserved profits and royalties. Accolade, Inc. will seek full legal recourse against violators.

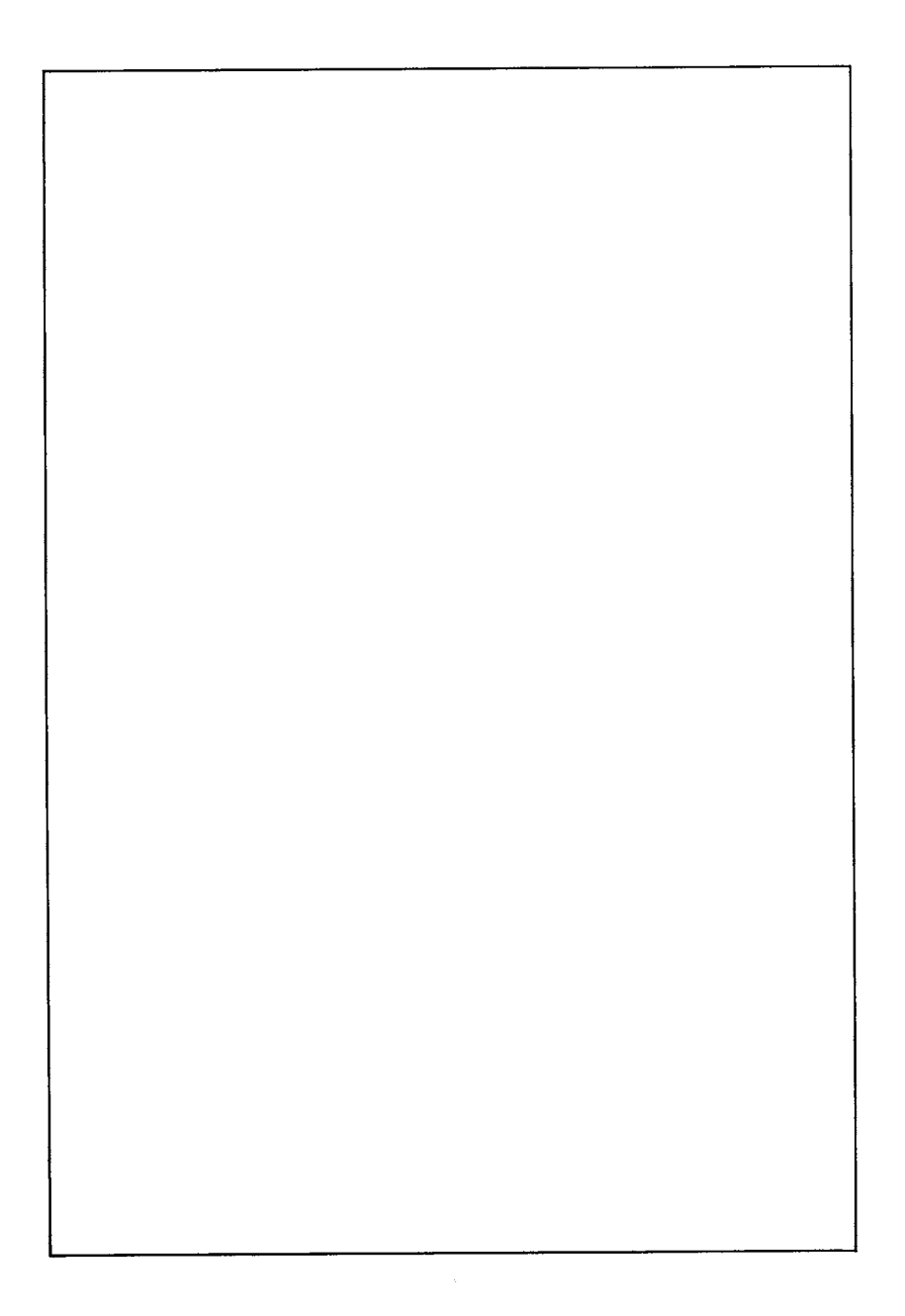

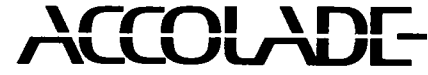

550 S. Winchester Blvd. Suite 200 San Jose, CA 95128

(408) 296-8400